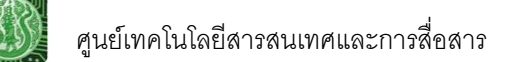

## คู่มือการใช้ระบบสารสนเทศทรัพยากรบุคคล (สลิปเงินเดือน)

G

- 1. เข้าสู่เว็บไซต์ด้วย Browser IE (Internet Explorer) เท่านั้น ดังรูปที่ 1
  - พิมพ์ URL : <u>http://hr.moac.go.th:8080</u>

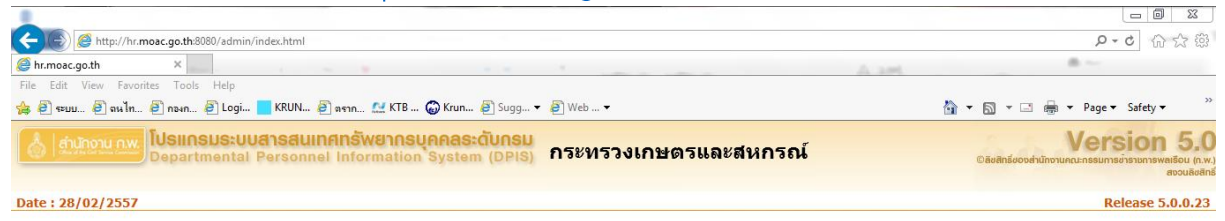

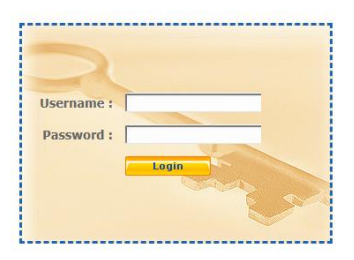

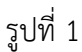

2. พิมพ์ Username และ Password เพื่อทำการ Login เข้าสู่ระบบสารสนเทศทรัพยากรบุคคล ดังรูปที่ 2

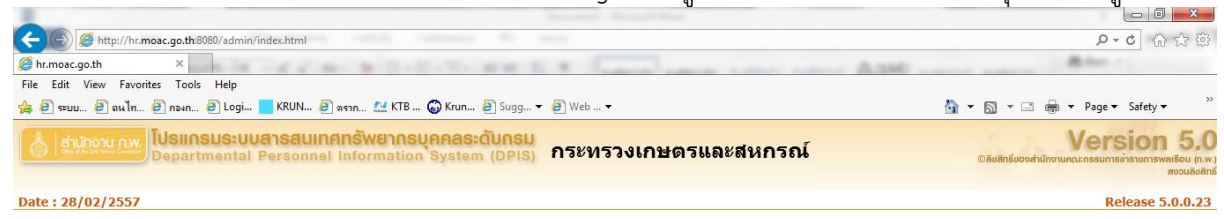

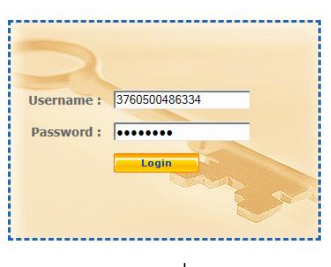

รูปที่ 2

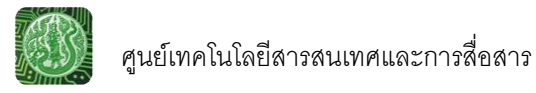

## 3. เข้าสู่ระบบเรียบร้อยแล้ว จะเห็นหน้าต่าง ดังรูปที่ 3

- 🛈 คลิกเลือก "สลิปเงินเดือน"
- 2 คลิกเมื่อต้องการพิมพ์

| warman and a second second second                                                                                                    | P                                                                     |                                                               |                                                           |                                                |                                          |                                               |
|----------------------------------------------------------------------------------------------------|-----------------------------------------------------------------------|---------------------------------------------------------------|-----------------------------------------------------------|------------------------------------------------|------------------------------------------|-----------------------------------------------|
| Edit View Exportes Tor                                                                                                    | nis Help                                                              |                                                               |                                                           |                                                |                                          |                                               |
|                                                                                                    |                                                                       |                                                               | 0.5 -                                                     |                                                |                                          | Dana a Cafata a                               |
| ງ າະນຸນ 🥑 ຄຸພາກ 🥑 ກອາກ                                                                                                    |                                                                       |                                                               | (CD *                                                     |                                                | a. M                                     | Page + Salety +                               |
| chuhoru nw Depa                                                                                                    | กรมระบบสารสนเทศทรัพยากร<br>rtmental Personnel Informatio              | <del>มุคคลระดับกรม</del><br>n System (DPIS) กล่<br><i>[สะ</i> | มุ่มระบบงานสารสนเ<br><sup>มย์เทคโนโลยีสารสนเทศแล</sup>    | ทศและภูมิสารสนเทศ<br><sup>ะการสื่อสาร] -</sup> | Dăcânăgoodrunorungenss                   | rsion 5.<br>มการอำรายการพลเรือน (ก<br>สอบเสีย |
| แรก                                                                                                    | ข้อนุญคคล                                                             | การประเมิ                                                     | นผล                                                       | เปลี่ยนรหัสผ่                                  | าน                                       | ออกจากระบ                                     |
| elcome                                                                                                    | online 2                                                              |                                                               |                                                           |                                                |                                          |                                               |
|                                                                                                    |                                                                       |                                                               |                                                           |                                                |                                          |                                               |
| รายอะเฉียดช้าราชการ/อกจ้างป                                                                                                    | s:f)                                                                  |                                                               |                                                           |                                                |                                          |                                               |
| ข้อมอบอออ                                                                                                    | ข้อมอสอิปเวินเสือน                                                    |                                                               |                                                           |                                                |                                          |                                               |
| น้อมเหลือไป                                                                                                    | ชอนุลสสบเงนเตอน                                                       |                                                               |                                                           |                                                |                                          |                                               |
| 100000000000000000000000000000000000000                                                                                                    |                                                                       |                                                               |                                                           |                                                |                                          |                                               |
| การกำรงตำแหน่ง                                                                                                    | ชื่อ-สกุด :                                                           |                                                               | เลขประจำด้วประชาชน :                                      | 13                                             |                                          |                                               |
| ขอมุลก รเบ<br>การดำรงดำแหน่ง<br>เงิน                                                                                                    | ชื่อ-สกุล :                                                           |                                                               | เลขประจำด้วประชาชน :                                      |                                                |                                          |                                               |
| ของรูลทางบ<br>การดำรงตำแหน่ง<br>เงิน<br>สลิปเงินเดือน 1                                                                                                    | ชื่อ-สกุด :                                                           | ข้อมูลสลิปเงินเดือนทั้งสิ้น 1 ร                               | เลขประจำดัวประชาชน :<br>ายการ                             |                                                | แสดงราย                                  | <b>ມລະເ</b> ລີຍດ                              |
| ขอมูลการบ<br>การดำรงตำแหน่ง<br>เจิน<br>สลิปเวินเดือน                                                                                                    | ชื่อ-สกุล :<br>พบ1                                                    | ข้อมูลสลิปเงินเดือนทั้งสิ้น 1 ร                               | เลขประจำดัวประชาชน :<br>ายการ                             |                                                | แสดงราย                                  | ມລະເວັນດ                                      |
| ขอมูลสารเบ<br>การล่ารงส่านเหน่ง<br>เจ็น<br>สลิปเจินเดือน<br>การศึกษา<br>การอบรม(ดงาน/สัมมนา                                                                                                    | ชื่อ-สกุล :<br>พบร<br>สำคัญที่ สลิปเจินเดือน เดือน/ปี                 | ข้อมูลสลิปเงินเดือนทั้งสิ้น 1 ร<br>รวมรายการวับ               | เดชประจำดัวประชาชน :<br>ายการ<br>รวมรายการนัก             | วันที่นำข้อมูลเข้า                             | แสดงราย<br>จำนวนเงินที่โอน               | มละเอียด<br>พั <b>น</b> พ์                    |
| ของสุสกราบ<br>การดำรงสำเเหน่ง<br>เจ็น<br>สริปเจ็นเคือน<br>การคืกษา<br>การอบรม/ดูงาน/สัมสนา<br>ดารมสามารถในกษ                                                                                                    | ชื่อ-สกุล :<br>พบว่<br>สำคับที่ สลัปเงินเดือน (ด้อน/1)<br>1 02 / 2557 | ข้อมูลสลิปเงินเดือนทั้งสิ้น 1 รา<br>รวมรายการรับ<br>27,300.00 | เดชประจำดัวประชาชน :<br>ายการ<br>รวมรายการหัก<br>4,376.64 | วับที่ปาช้อยูดเข้า<br>12 กุมภาพันธ์ 2557       | แสดงราย<br>จำนวนเงินที่โอน<br>22,923.36  | มละเอียด<br>พิมพ์<br>20                       |
| ขอมู่สการบ<br>การกระดำแหน่ง<br>เจิน<br>สมิปเงินเสือน<br>การติกษา<br>การอบรม(อุกาม(สิมอนา<br>ความสรมารถนิเศษ<br>ความเรียวชาญนิเศษ                                                                                    | ชื่อ-สกุล :<br>พบร<br>สำคับที่ สลิปเงินเดือน (ต้อน/1)<br>1 02 / 2557  | ข้อมูลสลิปเงินเดือนทั้งสิ้น 1 ร<br>รวมรายการรับ<br>27,300.00  | เดชประจำดัวประชาชน :<br>ายการ<br>รวมรวยการนัก<br>4,376.64 | วันที่นำรัอบูลเข้า<br>12 กุมภาพันธ์ 2557       | แสดงราย<br>จำนวนเงินที่โอน<br>22,923.36  | มละเอียด<br>พิมพ์<br>20                       |
| ของสุสภาม<br>การต่างส่านหน่ง<br>เงิน<br>สลิปเงินเสือน<br>การที่กษา<br>การของมู่ดูงานได้มองนา<br>ความสามารถเกินศษ<br>ความเรียวราญอิเศษ<br>กามการริบราญอิเศษ                                                          | ชื่อ-สกุด :<br>พบร่<br>สำคัญที่ สลิปเงินเดือน เดือน/ปี<br>1 02 / 2557 | ข้อมูลสลิปเงินเดือนทั้งสิ้น 1 ร<br>รวมรายการรับ<br>27,300.00  | เถชประจำตัวประชาชน :<br>ายการ<br>รวมรายการนัก<br>4,376.64 | วันที่น่วข้อมูลเข้า<br>12 กุมภาพันธ์ 2557      | แสดงราย<br>จำนวนเงินที่โอน<br>22,923.36  | มละเอียด<br>พิมพ์<br>20                       |
| รมมุสภาบ<br>การการเล่นเหน่ง<br>เงิน<br>สมิปเงินเสือน<br>การกินยา<br>การขามมุโอราม(สิมมณา<br>ความเรียวราญมิเคษ<br>ความเรียวราญมิเคษ<br>การมารีกษะเประโยชน์<br>การจารีกษะการอ                                         | ชื่อ-สกุด :<br>พบร่<br>สำคัญที่ สลิปเงินเดือน (ต้อน/ปี<br>1 02 / 2557 | ข้อมูลสลิปเงินเดือนทั้งสิ้น 1 รา<br>รวมรายการรับ<br>27,300.00 | เถชประจำตัวประชาชน :<br>ายการ<br>รวมรายการพัก<br>4,376.64 | วันที่นำข้อมูลเข้า<br>12 กุมภาพันธ์ 2557       | แสดงราย<br>ข่านวนเงินกับ้อน<br>22,923.36 | มละเอียด<br>เพิ่มทั<br>2                      |
| ของสุทา 12<br>การทำงชายเรมเร่ง<br>เจ้น<br>สรีปเวินเดือน<br>การศึกษา<br>การแรนารถานิกระ<br>ความเรียวราญจังกษ<br>ความเรียวราญจังกษ<br>การกลุ่รมแประโยรน์<br>การควิมาร                                                 | ชื่อ-สกุล :<br>พบร<br>สำคับที่ สลัปเงินเดือน (ด้อน/โ)<br>1 02 / 2557  | ข้อมูลสลิปเงินเดือนทั้งสิ้น 1 รา<br>รวมรายกาจรับ<br>27,300.00 | เดชประจำดัวประชาชน :<br>ายการ<br>รวมรายการทัก<br>4,376.64 | รับที่ปาชอบูดเข้า<br>12 กุมภาพันธ์ 2557        | แสดงราย<br>ช่านวนเ≎ินก็โอบ<br>22,923.36  | มละเอียด<br>พิมพ์<br>2                        |
| รองสุสภาย<br>การสำรสงเรมเล่ง<br>เจีย<br>สรีปเวิยมสือน<br>การดิบรม<br>ความสรายกับกษ<br>ความสรีบรราญมีเศษ<br>ความสรีบรราญมีเศษ<br>การสาทีกษาต่อ<br>การสา<br>การสา<br>การสา                                            | ชื่อ-สกุล :<br>พบป<br>สำคับที่ สลิปเงินเดือน (ด้อน/ปี<br>1 02 / 2557  | ข้อมูลสลิปเงินเดือนทั้งสิ้น 1 รา<br>รวมรายการรับ<br>27,300.00 | เดชประจำดัวประชาชน :<br>ายการ<br>รวมรายการทัก<br>4,376.64 | วับที่นำมัอบูลเข้า<br>12 กุมภาพันธ์ 2557       | แสดงราย<br>ชานวนเงินที่โอน<br>22,923.36  | มละเอียด<br>คิณท์<br>2                        |
| รองสุสภาบ<br>การตำรงกันเหล่ง<br>เจิน<br>สรีปเงินเสือน<br>การติบอน<br>การขบรมผู้จานเฟ้มมณา<br>ความเรียวชาญมิเศษ<br>ความเรียวชาญมิเศษ<br>ความเรียวชาญมิเศษ<br>การหาศึกษาท่อ<br>การลาศึกษาท่อ<br>การล<br>การล<br>การละ | ชื่อ-สกุล :<br>พบร่<br>สำคับที่ สลิปเงินเดือน (ด้อน/ปี<br>1 02 / 2557 | ข้อมูลสลิปเงินเดือนทั้งสิ้น 1 ร<br>รวมรายการรับ<br>27,300.00  | เดชประจำดัวประชาชน :<br>ายการ<br>รวมรายการนัก<br>4,376.64 | วันที่นำข้อมูลเข้า<br>12 กุมภาพันธ์ 2557       | แสดงราย<br>≰ามวนเงินก็โอน<br>22,923.36   | มละเอียด<br>พิมพ์<br>2                        |
| รองสุสาราบ<br>การต่างหนัง<br>เจิน<br>สถีปเงินเสือน<br>การที่กษา<br>การอามสมัคราม(สีมอเนา<br>ความสมัคราม(สีมอเนา<br>ความสมัคราม(สีมอเนา)<br>ความสมัคราม(สีมอเนา)<br>การตรา<br>การตรา<br>สรุปวันตาสะสม<br>วินัย       | ชื่อ-สกุล :<br>พบร<br>สำคับที่ สลิปเงินเดือน เดือน/11<br>1 02 / 2557  | ข้อมูลสลิปเงินเดือนทั้งสิ้น 1 ร<br>รวมรายการรับ<br>27,300.00  | เลชประจำดัวประชาชน :<br>ายการ<br>รวมรายการมัก<br>4,376.64 | วันที่น่วข้อมูดเข้า<br>12 กุมภาพันธ์ 2557      | แสดงราย<br>≰านรามเงินที่โอน<br>22,923.36 | มละเอียด<br>พิมพ์<br>2                        |

 $\bowtie$ 

4. ออกจากระบบ สิ้นสุดขั้นตอน

ศูนย์เทคโนโลยีสารสนเทศและการสื่อสาร สป.กษ. E-mail : wanna@opsmoac.go.th หรือ : suriyo\_bu@opsmoac.go.th